## How to access Oxford Owl for Reading at Home

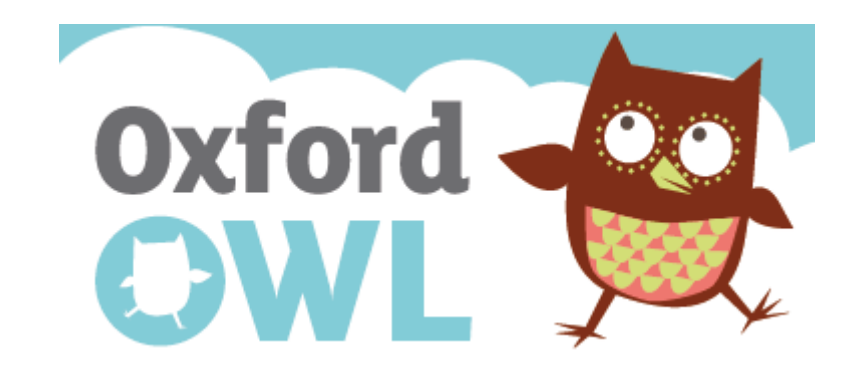

Oxford Reading Tree has an extensive collection of titles for young readers, all expertly levelled to support children's reading progress. You can register for free in the Oxford Owl website and get access to numerous books to read with your child. The registration process is very quick and easy. See below the steps of how to register. Refer to the last page of this document to decide what Level and Book Band are most appropriate for your child. Enjoy reading! ©

On your browser, search for https://home.oxfordowl.co.uk/

It will take you to this page. Then press on 'Teachers' tab.

OxfordOWL Help your child lea

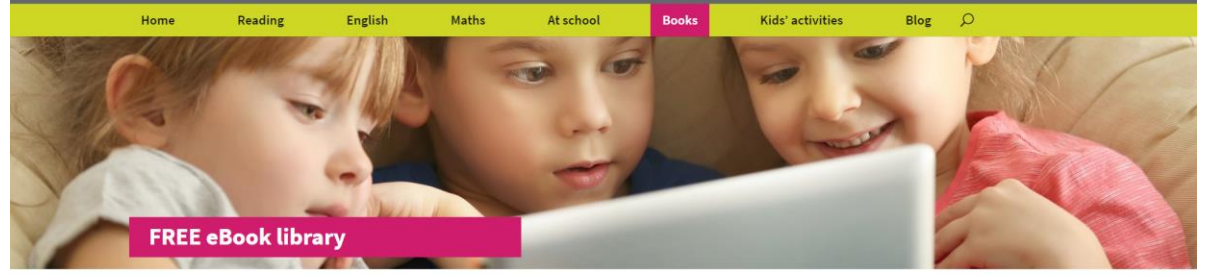

## Practise reading at home

Our free eBook library has been helping children develop their reading skills at home for years. For a limited period, while the UK schools are closed, we are temporarily adding hundreds more eBooks to the library so your child has more to read.

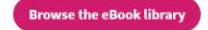

As well as much-loved characters such as Biff, Chip and Kipper and Winnie the Witch, you'll also find some great non-fiction eBooks to help your child explore their world. We have also added some books used in schools, such as Read Write Inc., Oxford Reading Tree, and Project X Alien Adventures.

All our eBooks are free to use, but you will need to register or log in on the next page to read your book. Please note, our eBooks are not optimised for mobile

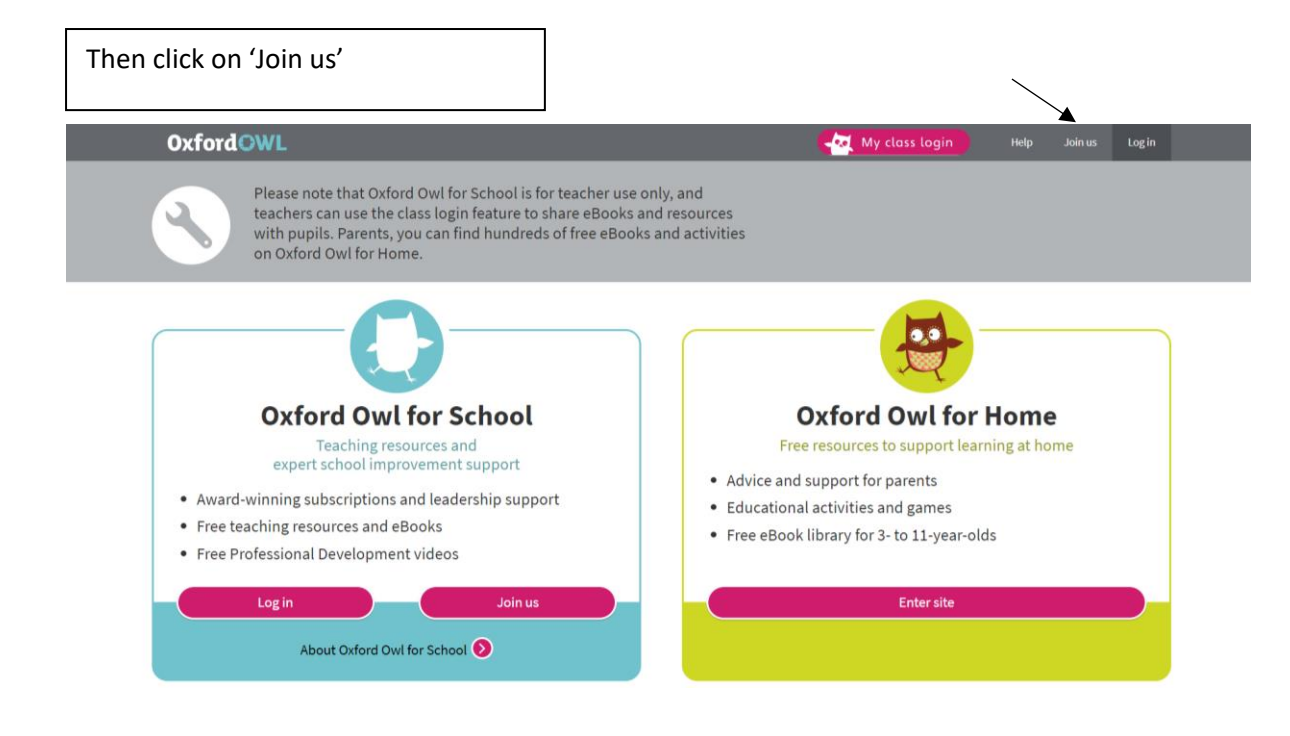

| Follow the steps to register as a parent.                                                           |                                       |
|----------------------------------------------------------------------------------------------------|---------------------------------------|
| Oxford©WL                                                                                           | 🙀 My closs login 🛛 Help Join us Login |
| <b>Join Oxford Owl</b><br>Join over 500,000 people accessing free support, resources<br>and eBooks. |                                       |
| Step: 1 2 3                                                                                         |                                       |
| I am a:* Teacher O Parent O ?                                                                       | Let's get<br>them flying!             |
| Last name*                                                                                          | 00                                    |
| Your email address*                                                                                 |                                       |
| Confirm email address*                                                                              |                                       |

After registration, go to Home page again. Click on 'Books'

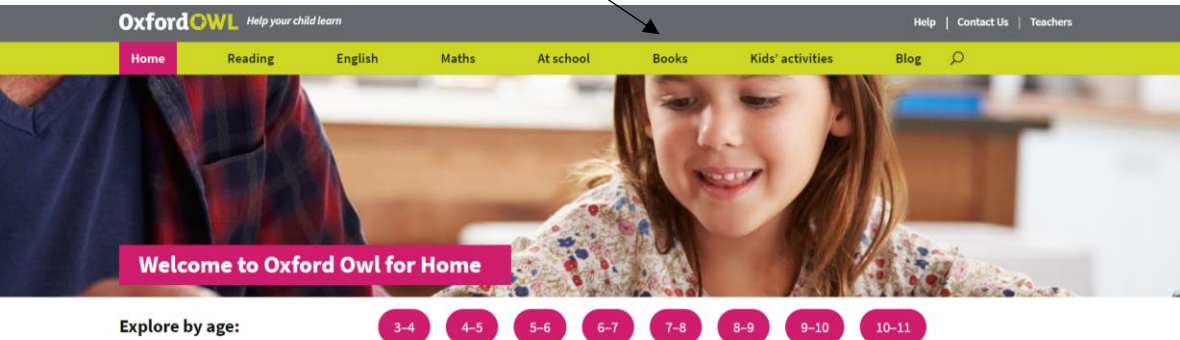

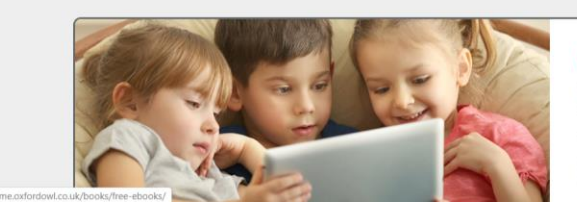

## Free eBook library

Take a look at our tablet-friendly eBooks, which include all of your child's favourite characters from Biff, Chip and Kipper to the Project X team.

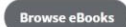

Now you can either select the book category you are interested in or browse the e-Book library. At the end of this document you will find attached a picture that explains the Oxford Levels and Book Bands.

| Oxford <mark>O</mark> V                   | Oxford OWL Help your child learn |                           |                                |                            |                                 | Help   Contact Us   Teachers                   |                      |                |            |
|-------------------------------------------|----------------------------------|---------------------------|--------------------------------|----------------------------|---------------------------------|------------------------------------------------|----------------------|----------------|------------|
| Home                                      | Reading                          | English                   | Maths                          | At school                  | Books                           | Kids' activities                               | Blog                 | Q              |            |
| Browse the el                             | Book library                     |                           |                                |                            |                                 |                                                |                      |                |            |
| As well as much-                          | loved characters                 | such as <u>Biff, Chip</u> | and Kipper and W               | <u>innie the Witch</u> , y | ou'll also find son             | ne great <u>non-fiction eBo</u>                | <u>oks</u> to help y | our child exp  | lore their |
| world. We have a                          | lso added some l                 | books used in sc          | hools, such as <u>Reac</u>     | l Write Inc., Oxford       | <i>l Reading Tree</i> , an      | <mark>d  <u>Project X Alien Adventu</u></mark> | ires.                |                |            |
| All our eBooks ar                         | e free to use, but               | you will need to          | register or log in o           | n the next page to         | read your book.                 | Please note, our eBooks                        | are not opti         | nised for mol  | oile       |
| phones and are b                          | est viewed on a d                | computer, laptop          | o, or tablet.                  |                            |                                 |                                                |                      |                |            |
| Browse by age                             | :                                |                           | Browse by                      | series:                    |                                 | Browse by Ox                                   | ford Level           |                |            |
| eBooks for age                            | 3-4                              |                           | Read with                      | Oxford                     |                                 | Oxford Level                                   | <u>1</u>   Book Ban  | d: Lilac       |            |
| <ul> <li><u>eBooks for age</u></li> </ul> | <u>: 4–5</u>                     |                           | Read Write                     | Inc.                       | $\sim$                          | Oxford Level                                   | <u>1+</u>   Book Ba  | nd: Pink       |            |
| <ul> <li><u>eBooks for age</u></li> </ul> | <u>; 5–6</u>                     |                           | <ul> <li>Project X</li> </ul>  |                            | Oxford Level 2   Book Band: Red |                                                |                      |                |            |
| <ul> <li><u>eBooks for age</u></li> </ul> | <u>: 6–7</u>                     |                           | <ul> <li>Oxford Rea</li> </ul> | ding Tree                  |                                 | Oxford Level                                   | 3 Book Ban           | d: Yellow      |            |
| <ul> <li><u>eBooks for age</u></li> </ul> | <u>-7-9</u>                      |                           |                                |                            |                                 | <ul> <li>Oxford Level</li> </ul>               | 4 Book Ban           | d: Light blue  |            |
| <ul> <li><u>eBooks for age</u></li> </ul> | <u>9–11</u>                      |                           |                                |                            |                                 | <ul> <li>Oxford Level</li> </ul>               | 5   Book Ban         | d: Green       |            |
|                                           |                                  |                           |                                |                            |                                 | <ul> <li>Oxford Level</li> </ul>               | <u>6</u>   Book Ban  | d: Orange      |            |
|                                           |                                  |                           |                                |                            |                                 | <ul> <li>Oxford Level</li> </ul>               | 7 Book Ban           | d: Turquoise   |            |
|                                           |                                  |                           |                                |                            |                                 | <ul> <li>Oxford Level</li> </ul>               | 8 Book Ban           | d: Purple, Bro | wn         |
|                                           |                                  |                           |                                |                            |                                 | Oxford Level                                   | 9   Book Ban         | d: Gold, Brow  | n          |
|                                           |                                  |                           |                                |                            |                                 | <ul> <li>Oxford Level</li> </ul>               | <u>10</u>   Book Ba  | nd: White, Bro | own        |
|                                           |                                  |                           |                                |                            |                                 | <ul> <li>Oxford Level</li> </ul>               | <u>11</u>   Book Ba  | nd: Lime, Bro  | wn         |
|                                           |                                  |                           |                                |                            |                                 | <ul> <li>Oxford Level</li> </ul>               | 12 Book Ba           | nd: Lime+, Gr  | ey         |
|                                           |                                  |                           |                                |                            |                                 | <ul> <li>Oxford Level</li> </ul>               | 13 Book Ba           | nd: Grev       |            |
|                                           |                                  |                           |                                |                            |                                 |                                                |                      |                |            |

If you choose to browse the eBook library, you can refine your search by choosing age, book type, level or/and series. When you find the book you like, click on it and then it's ready for you to read it.

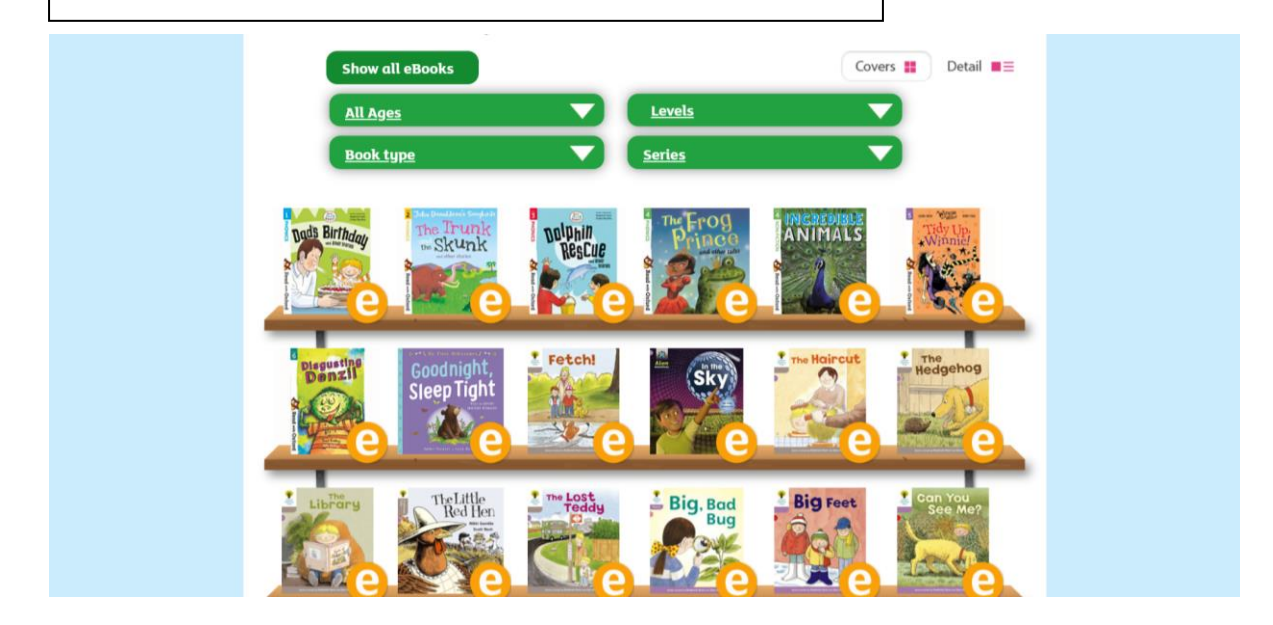

See below a table that explains the Oxford Book Bands and Levels. The Lilac books include ony pictures. The Pink books respond to Phonics Phase 2. The Red books respond to Phonics Phase 3. The Yellow books respond to Phonics Phase 3/4. The Light Blue books respond to Phonics Phase 4/5.

| Age/Year Group                        | Bookband                        | Stand<br>Read | ard on the Oxford<br>ing Criterion Scale | Appropriate Oxford<br>Level for reading |
|---------------------------------------|---------------------------------|---------------|------------------------------------------|-----------------------------------------|
| Reception/Primary 1,<br>4-5 years old | Lilac (pre-bookband)<br>or Pink | Pre-reading   |                                          | 1 or 1+                                 |
|                                       | Pink or Red                     |               | developing                               | 1+ or 2                                 |
|                                       | Yellow                          | 1             | secure                                   | 3                                       |
|                                       | Light Blue                      |               | advanced                                 | 4                                       |
| Year 1/Primary 2,<br>5-6 years old    | Light Blue or Green             |               | developing                               | 4 or 5                                  |
|                                       | Orange                          | 2             | secure                                   | 6                                       |
|                                       | Turquoise or Purple             |               | advanced                                 | 7 or 8                                  |
| Year 2/Primary 3<br>6-7 years old     | Turquoise or Purple             | 3             | developing                               | 7 or 8                                  |
|                                       | Gold or white                   |               | secure                                   | 9 or 10                                 |
|                                       | Lime                            |               | advanced                                 | 11                                      |
| Year 3/Primary 4,<br>7-8 years old    | Brown or Grey                   | 4             | developing                               | 11 or 12                                |
|                                       | Grey                            |               | secure                                   | 13                                      |
|                                       | Grey                            |               | advanced                                 | 14                                      |
| Year 4/Primary 5, 8-<br>9years old    | Grey                            |               | developing                               | 14                                      |
|                                       | Dark Blue                       | 5             | secure                                   | 15                                      |
|                                       | Dark Blue                       |               | advanced                                 | 16                                      |
| Year 5/Primary 6,<br>9-10 years old   | Dark Blue                       |               | developing                               | 16                                      |
|                                       | Dark Red                        | 6             | secure                                   | 17                                      |
|                                       | Dark Red                        |               | advanced                                 | 18                                      |
| Year 6/Primary 7,<br>10-11 years old  | Dark Red                        |               | developing                               | 18                                      |
|                                       | Dark Red                        | 7             | secure                                   | 19                                      |
|                                       | Dark Red                        |               | advanced                                 | 20                                      |